## Mist 運用マニュアル Alert メッセージ 確認手順

**ジュニパーネットワークス株式会社** 2022年4月 Ver 1.0

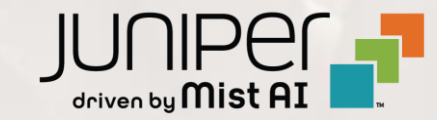

はじめに

- ◆ 本マニュアルは、『 Alert メッセージの確認手順 』について説明します
- ◆ 手順内容は 2022年4月 時点の Mist Cloud にて確認を実施しております 実際の画面と表示が異なる場合は以下のアップデート情報をご確認下さい https://www.mist.com/documentation/category/product-updates/
- ◆ 設定内容やパラメータは導入する環境や構成によって異なります 各種設定内容の詳細は下記リンクよりご確認ください <u>https://www.mist.com/documentation/</u>
- ◆ 他にも多数の Mist 日本語マニュアルを「ソリューション&テクニカル情報サイト」に掲載しております <u>https://www.juniper.net/jp/ja/local/solution-technical-information/mist.html</u>

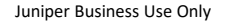

#### ■運用ケース(例)

・ Alert メッセージを確認したい時

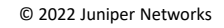

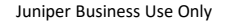

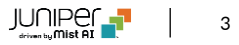

### Alert メッセージ 確認

1. [Monitor] から [Alerts] をクリックします

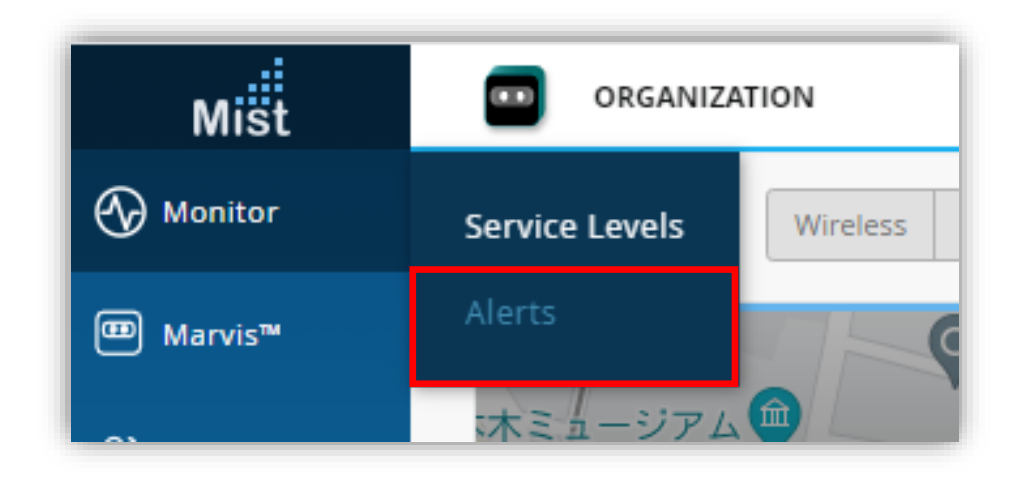

2. [site] から 対象拠点(site name)、もしくは、Entire Orgですべてのサイトを選択します

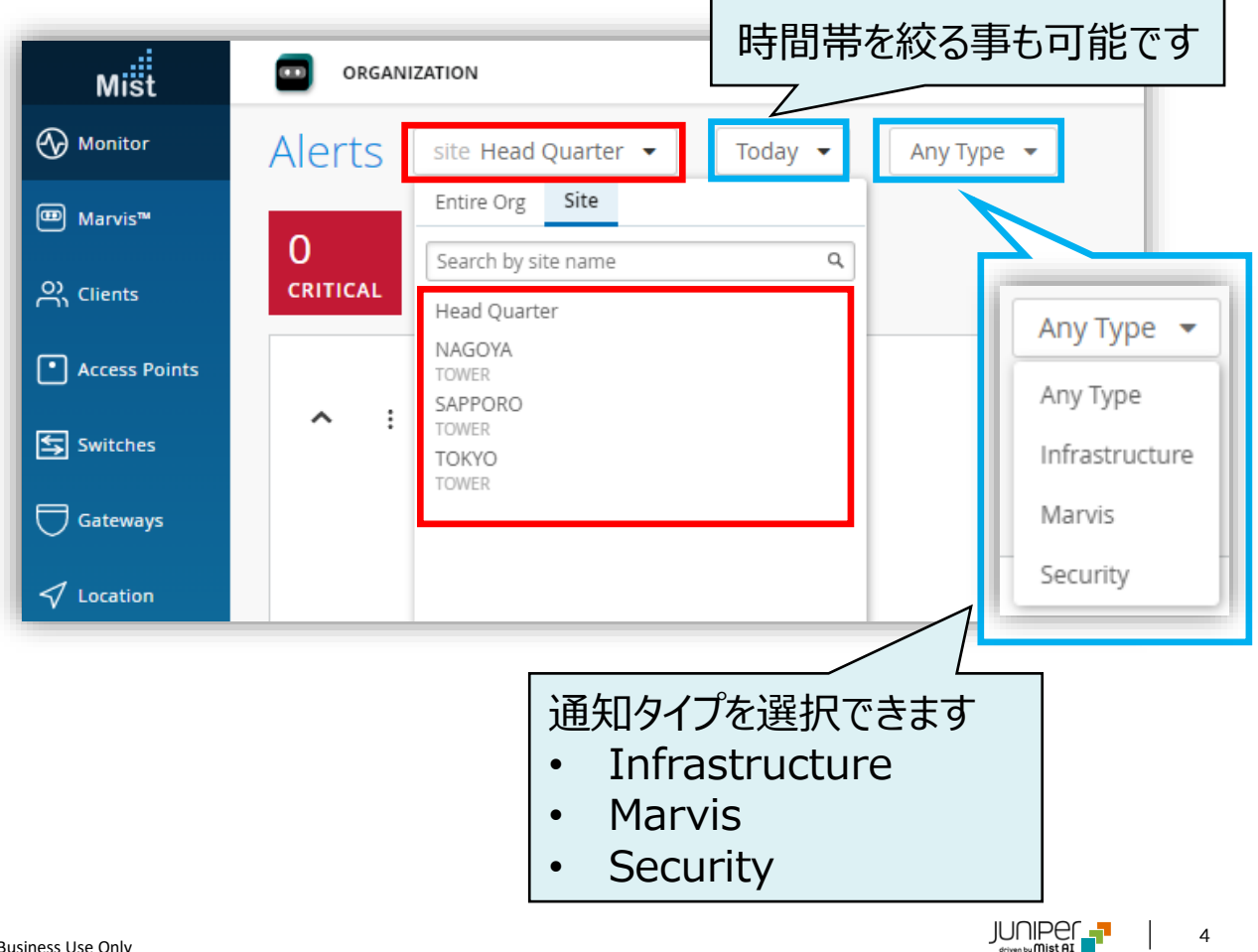

### Alert メッセージ 確認

重要度(CRITICAL/WARNING/INFORMATION)と件数を確認します
 ※それぞれの重要度の色分けは、Alert Configuration > Alerts Types の先頭の色に対応します

| LIVE DEMO                                     |                                                                                     |   |   |
|-----------------------------------------------|-------------------------------------------------------------------------------------|---|---|
| Alerts site Live-Demo                         | Any Type 🔻                                                                          |   |   |
| 67<br>CRITICAL 17<br>WARNING O<br>INFORMATION | Alert Types                                                                         |   |   |
|                                               | • /irtual Chassis - New device elected for Active Role                              |   | ✓ |
| · · · · · · · · · · · · · · · · · · ·         | /irtual Chassis Member Deleted                                                      |   |   |
|                                               | 3GP Neighbor State Changed                                                          |   |   |
|                                               | Device restarted                                                                    |   |   |
|                                               | Switch restarted                                                                    |   |   |
|                                               | <ul> <li>Virtual Chassis Member Added</li> </ul>                                    |   |   |
|                                               | <ul> <li>Device offline<br/>alert after 15 minutes when device offline Ø</li> </ul> | ✓ | ✓ |
|                                               | Gateway DHCP Pool Exhausted                                                         |   | ✓ |

### Alert メッセージ 確認

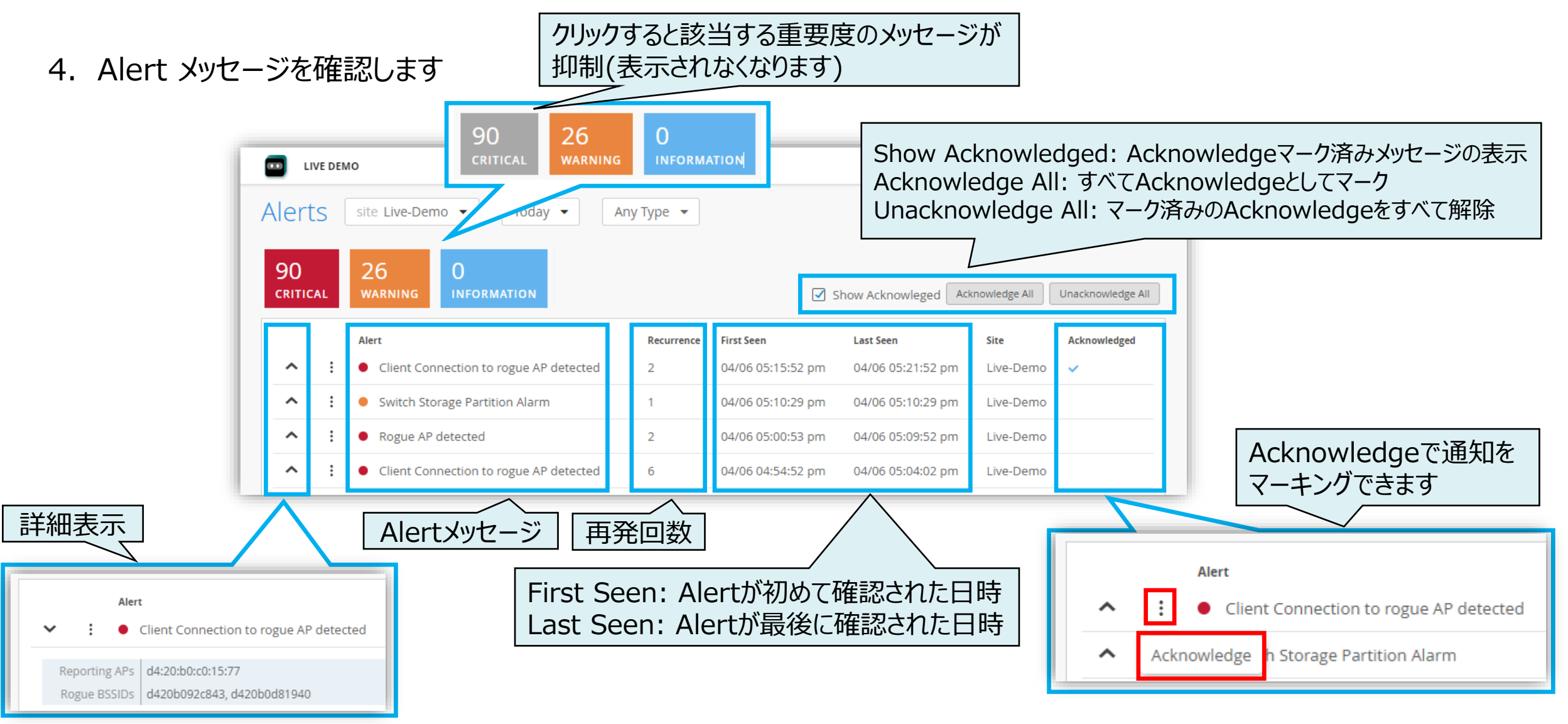

# Thank you

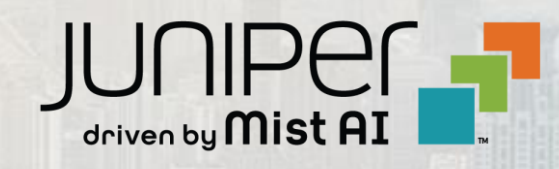